#### **ONLINE LEARNING AGREEMENT**

1. Първата стъпка е да се регистрирате в платформата за Online Learning Agreement на <u>https://www.learning-agreement.eu/</u>

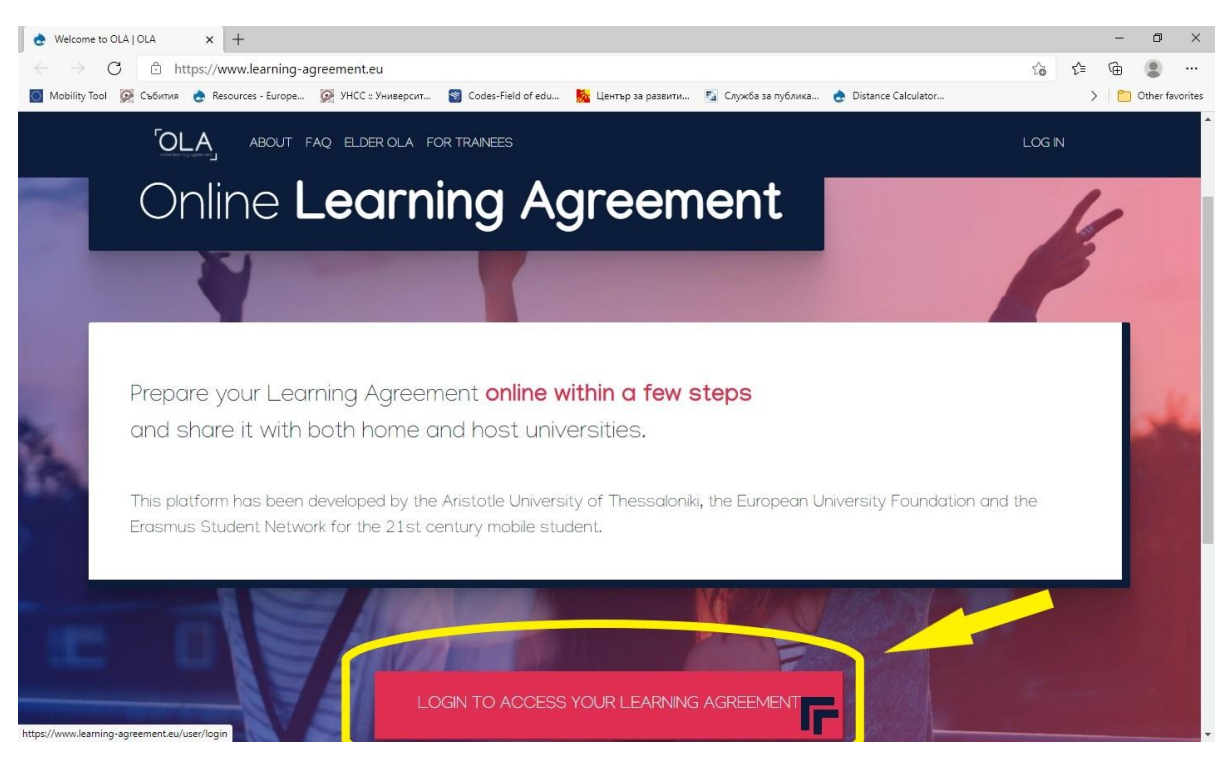

#### Необходимо е да се логнете, след което ще се появи прозорец

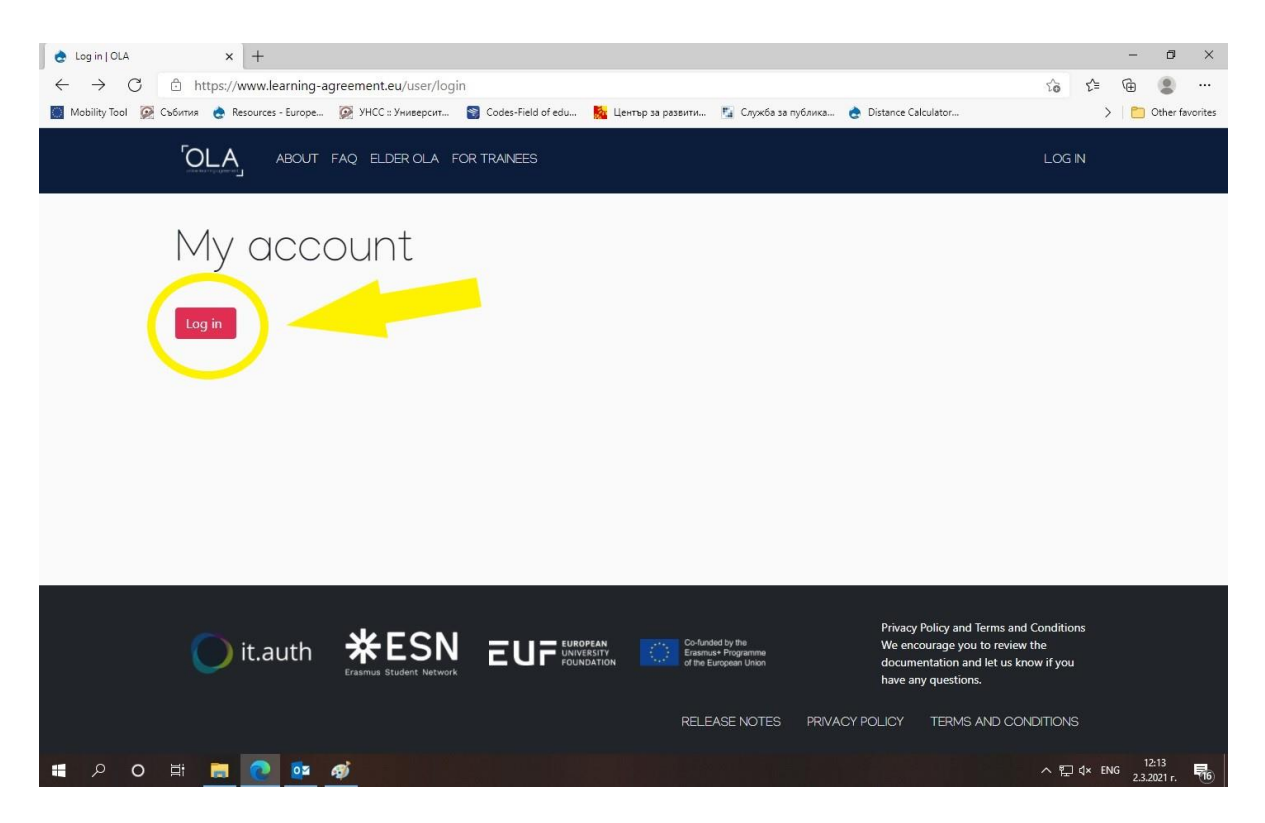

# Отново трябва да се логнете и тогава ще излезе нов прозорец

| Login with   Examples: University of Bologna, name@auth.gr.   Unimb     or     Login with eIDAS    Login with Google | lobility Tool 💯 Събития 🁌 Resources - Europe | 👰 УНСС = Университ 🦉 Codes-Field of edu 🧕 Център за раз | звити 📓 Служба за публика 🍖 Distance Calculator | > 📋 Other fa |
|----------------------------------------------------------------------------------------------------|----------------------------------------------|---------------------------------------------------------|-------------------------------------------------|--------------|
| Login with                                                                                                    |                                              | MyAcademi                                               | icID                                            |              |
| Examples: University of Bologna, name@auth.gr,<br>Unimib<br>Or<br>Login with eIDAS<br>CG Login with Google           |                                              | Login with                                              |                                                 |              |
| Login with eIDAS                                                                                                    |                                              | Examples: University of Bologna, nam<br>Unimib          | ne@auth.gr,                                     |              |
| G Login with Google                                                                                                  |                                              | Login with eIDAS                                        |                                                 |              |
|                                                                                                    |                                              | G Login with Google                                     |                                                 |              |
|                                                                                                    |                                              | _                                                       |                                                 |              |

Тъй като нямате регистрация в MyAcademicID е необходимо да се логнете с Google account

| $\begin{array}{c c c c c c } & & & & & & & & \\ \hline & & & & & & \\ \hline & & & &$ | luteams.org/ds/?entityID=https%3A%2F%2           | Fproxy.prod.erasmu  | s.eduteams.org%2Fm  | etadata%2Fbackend.xml&retur රු | j {_j   | -<br>(        |                 | ×     |
|---------------------------------------------------------------------------------------|--------------------------------------------------|---------------------|---------------------|--------------------------------|---------|---------------|-----------------|-------|
| 📓 Mobility Tool 👰 Събития 🍖 Resources - Europe 💈                                      | 🕈 УНСС :: Университ 🍯 Codes-Field of edu         | 🧏 Център за развити | 🌠 Служба за публика | 👌 Distance Calculator          | >       | 10            | Other fav       | orite |
|                                                                                       | Login with<br>Examples: University of<br>Unimite | IyAcademicID        | Q<br>h.gr.          |                                |         |               |                 |       |
|                                                                                       | G Login with                                     | Google              | >                   |                                |         |               |                 |       |
| <b># 2 0 時 m @ @ @</b>                                                                | ; <b>@</b>                                       |                     |                     | ~                              | 토 ປ× EN | G 1.<br>2.3.2 | 2:15<br>2021 г. | R.    |

### Тогава системата ще предложи да решите проблема като кликнете на

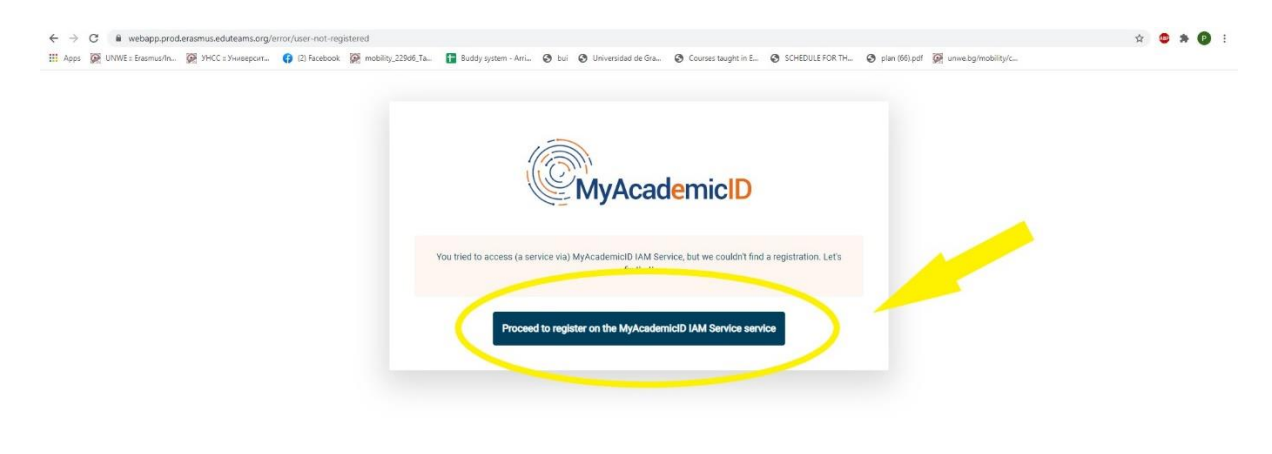

|                 | MyAcademicID Support Helpdesk | MyAcademiciti LIAM Service by GEANT |                                                            |
|-----------------|-------------------------------|-------------------------------------|------------------------------------------------------------|
| # 2 H 🖿 💼 🧐 🗷 🗷 |                               |                                     | x <sup>R</sup> ∧ ∰ ¢≬ ENG <sup>12,20</sup><br>23,2021 r. □ |

# В следващия момент е необходимо да попълните данните си

| Perun Registrar     x +                                                                                                    | - 0 ×                               |
|----------------------------------------------------------------------------------------------------|-------------------------------------|
| ← → C                                                                                                    | ☆ ≰ @ இ …                           |
| 🔟 Mobility Tool 👰 Събития 👌 Resources - Еигоре 🧖 УНСС :: Университ 🧐 Codes-Field of edu 💺 Център за развити 👔 Служба за публика 👌 Distan                                                                                                    | ice Calculator >                    |
| not registrar Brown as                                                                                                    | Submitted registrations G Sign out  |
| MyAcademiciu Registration                                                                                                    |                                     |
| Name*                                                                                                    |                                     |
| Username* A username that will be provided to services.                                                                                                    |                                     |
| MyAcademicID Acceptable Use Policy<br>I have read and agreed of Confirm<br>with the MyAcademicID<br>Acceptable Use Policy*                                                                                                    |                                     |
| Submit Decision of the second second se |                                     |
| Support: support@eduteams.org     Powered by Perun © 202                                                                                                    | 1 CESNET & CERIT-SC, License: BSD-2 |
| # 2 〇 詳 🚍 💽 🥸 🧔 🔼                                                                                                    | ∧ ঢ় d× ENG 12:26<br>2.3.2021 г. 📢  |

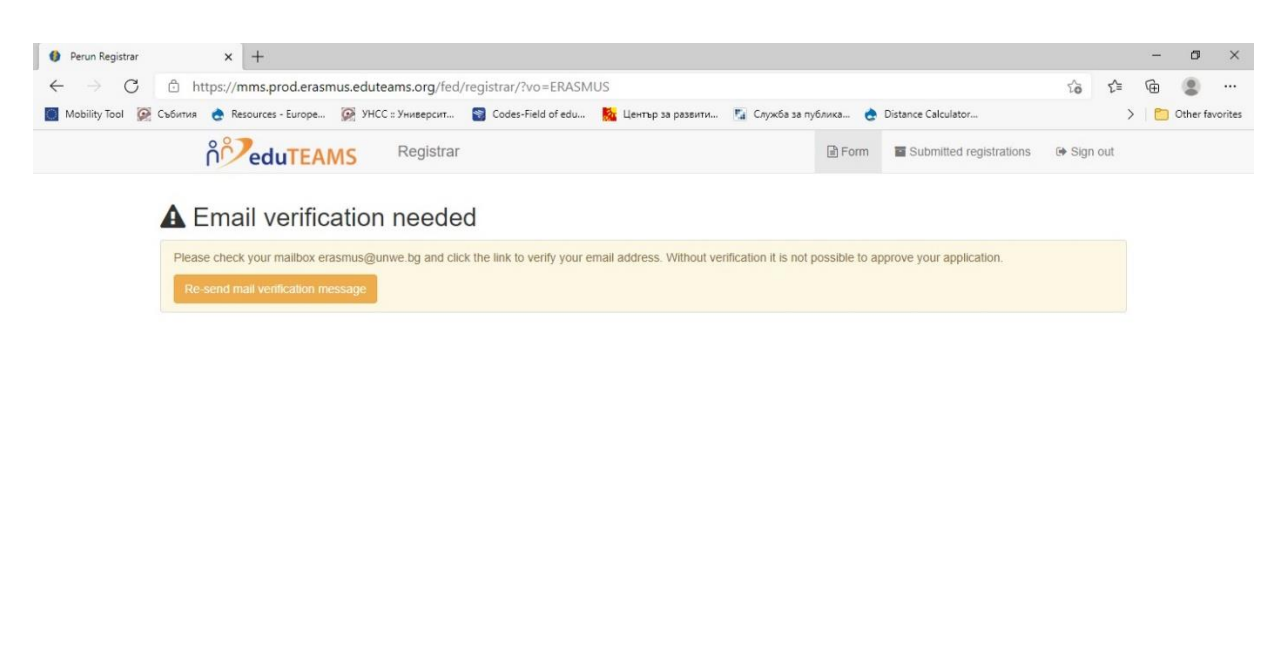

Системата ще Ви информира, че изпраща мейл за верификация на посочения от вас e-mail адрес

| C Support: support@eduteams.org |   |   |   |  | port@edu | teams. | org |   | Powered by Perun © 2021 CESNET & CERIT-SC, License: BSD-2 |
|---------------------------------|---|---|---|--|----------|--------|-----|---|-----------------------------------------------------------|
| -                               | Q | 0 | π |  | 0        | •      | ø ( | 9 | ^ 핃 ∜× ENG <sup>12,28</sup><br>23,2021 г. <b>1</b>        |

Сега трябва да проверите пощенската си кутия за мейл от системата и да кликнете на линка за потвърждение

|                                                                                                    | FOLDER VIEW                                                                                                    |                                                                        | Inbox - erasmus@unwe.bg - Outlook ? 📧 - 🙃 🕽                                                                                                    | × |
|----------------------------------------------------------------------------------------------------|----------------------------------------------------------------------------------------------------|------------------------------------------------------------------------|----------------------------------------------------------------------------------------------------|---|
| New New<br>Email Items -<br>New Delete                                                                                         | Reply Reply Forward I More *                                                                                                    | Move to: ?<br>Team Email<br>Create New                                 | Curck Steps rs                                                                                                    | ~ |
| ↓ Favorites                                                                                                    | Search Current Mailbox (Ct                                                                                                    | Current Mailbox 👻                                                      | Q. Reply Q. Reply All Q. Forward                                                                                                    |   |
| ← erasmus@unwe.bg<br>Inbox 9<br>Чернови [8]<br>Илратени<br>Илрити 5<br>Deleted Items<br>Junk E-mail<br>Outbox [1]<br>RSS Feeds | or Unread By Date     Today     Support@eduteams.o     Hyd.cademidDJ Please con     Hello, Tou received this email     On     Pres on Frontsh Dear colleagues, we would     Mortmation for Easmus at L     Note Thefield or adment | <ul> <li>Newest</li> <li>12:29</li> <li>2:23</li> <li>12:24</li> </ul> | T 2.3.2021 12:29<br>Support@eduteams.org<br>[MyAcademicID] Please confirm your email address<br>To erasmus@unwe.bg Hello, Hello, You received this email because you created an account on the MyAcademicID platform, which enables you to access services of the<br>European Student Card Initiative and services directly supporting the digitisation of Fasmus+.                                                                                                    | ~ |
| Sent Items<br>Изходящи<br>Маловажни<br>Нежелана поща<br>Search Folders                                                         | Еразъм+ 2021-2022<br>Здравейте! Изпращам Ви<br>RE: FW: Traineeship Offer                                                                                                    | 12:07                                                                  | Before we activity accessing address. Please visit following link to activate your<br>accessing address. Please visit following link to activate your<br>accessing address address |   |
|                                                                                                    | До офис на Еразъм в УНСС,<br>Еразъм<br>Здравейте! Аз съм Гергана                                                                                                    | 11:30                                                                  |                                                                                                    |   |
|                                                                                                    | FW: UNIC Erasmus + Incomin<br>Erasmus Office University of                                                                                                    | 11:17                                                                  |                                                                                                    |   |
|                                                                                                    | FW: New Course Catalogue<br>Erasmus Office University of                                                                                                    | 0<br>11:17                                                             |                                                                                                    |   |
|                                                                                                    | Re: Уверение за средния ус<br>Прекрасно! Благодаря Ви!                                                                                                    | 11:08                                                                  |                                                                                                    |   |
| Mail Calendar Pe                                                                                                    | ople Tasks …                                                                                                    |                                                                        |                                                                                                    |   |
| https://mms.prod.erasmus.eduteams.org/re                                                                                       | gistrar/?vo=erasmus&i=1dmr&m=ape01                                                                                                    | d0mordsgjq6lssts278v                                                   | awwor72xh19/0zzdjqq3wop5 CONNECTED [ 예 - + 100<br>~ 및 dx ENG 12:29<br>2.3.2021 r. 행                                                                                                    | * |

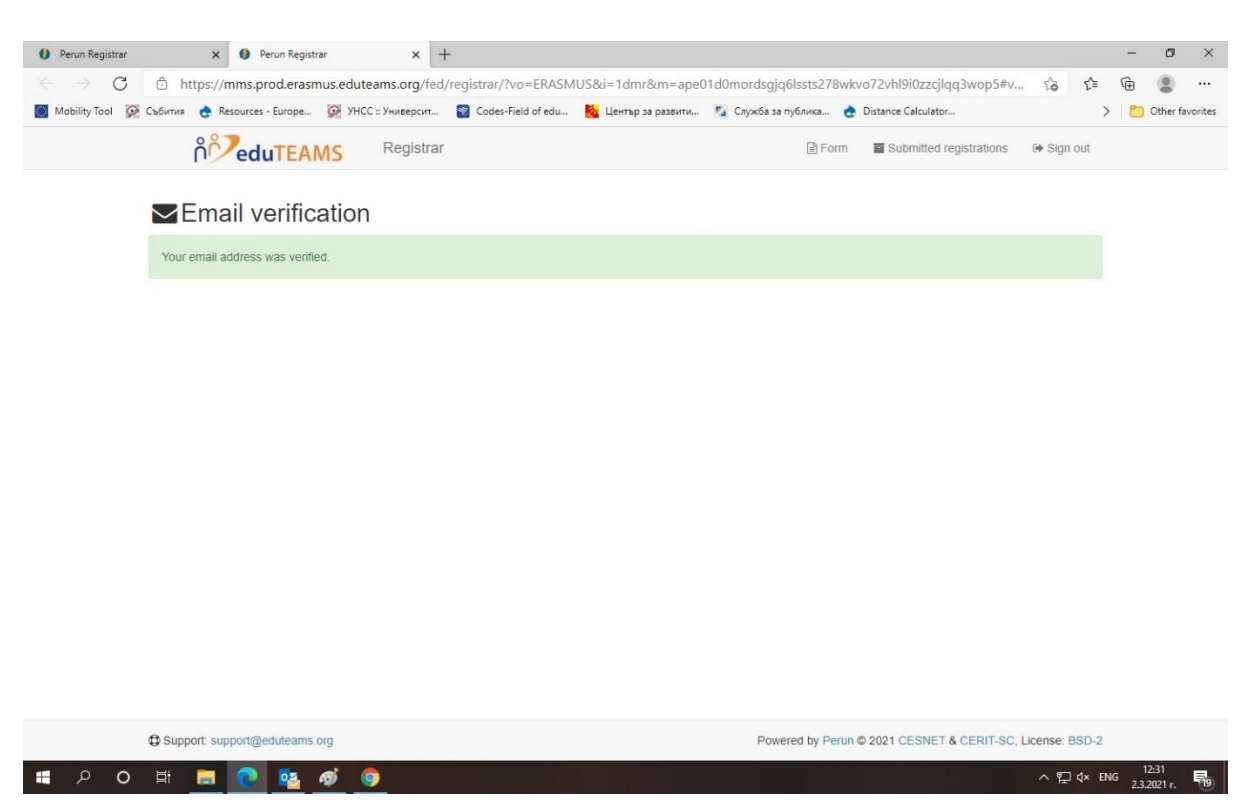

## След като го направите ще се отвори прозорец с потвърждение на регистрацията Ви

Поздравления! Вече сте готови да започнете с подготовката на Вашия индивидуален учебен план или известен най-вече като Learning agreement. Това е един от най-важните документи при реализирането на мобилността за обучение, защото указва конкретните предмети, които ще изучавате в приемащия университет.

#### При попълването на OLA трябва да спазвате следните условия:

- Да изберете учебни дисциплини, които са аналогични или сходни на учебните дисциплини, които са включени в учебния Ви план и трябва да изучавате в УНСС през периода на мобилността или до края на следването Ви;
- Да положите успешно същия брой изпити, колкото трябва да положите в УНСС, според учебния план на специалността Ви за дадения семестър.
- **Нямате право** да посочвате вече изучавани учебни дисциплини с положени изпити в предходните семестри на обучението Ви в УНСС;
- В рамките на задължителните предмети не се включват предметите по изучаване на чужди езици, разработване на курсови проекти, практически задачи, презентации и др. подобни.
- OLA е необходимо да бъде одобрен от учебен отдел.

Преди попълване на дисциплините в платформата е желателно да се свържете с д-р Виолета Здравкова от Учебен отдел за съгласуване на предметите, стая 2043, телефон: 02 8195 363, e-mail : <u>vzlatkova@unwe.bg</u> 2. След като вече имате готов акаунт и сте подбрали подходящите за Вас дисциплини може да пристъпите към следващата част с попълване на личните Ви данни, данните на изпращащия университет и избора на предмети:

| 💩 уциспунсс_1 јоса 🗙 🕂                                                                                                    |                       |            |                    |                       |              |         |         | -                 | ٥             | ×   |
|----------------------------------------------------------------------------------------------------|-----------------------|------------|--------------------|-----------------------|--------------|---------|---------|-------------------|---------------|-----|
| ← → C                                                                                                    | tination=/dashboard   |            | E Carefa za mónura | A Distance Calculator |              | 20      | £≡<br>∖ | œ                 | (B)           |     |
| RECURSION OF COMMUNICATION OF COMPARENT COMPARENTE COMPARENT COMPARENT COMPARENT COMPARENT COMPARENT COMPARENT COMPARENT COMPARENT COMPARENT COMPARENT | o                     | за развити | MY LEARNING A      | GREEMENTS MY A        | <br>CCOUNT L | _OG OUT | i I     |                   | Julei Tav     | î î |
| My account                                                                                                    |                       |            |                    |                       |              |         |         |                   |               |     |
| VIEW EDIT                                                                                                    |                       |            |                    |                       |              |         |         |                   |               |     |
| My Personal Information                                                                                                    |                       |            |                    |                       |              |         |         |                   |               |     |
| Firstname *                                                                                                    | La                    | istname *  |                    |                       |              | 1       |         |                   |               |     |
| Date of birth * Gender *                                                                                                    |                       |            | Nationality *      |                       |              |         |         |                   |               |     |
| mm/dd/yyyy 🛗 - Select a value -                                                                                                    |                       | ÷          |                    |                       |              | 0       |         |                   |               |     |
| Field of education *                                                                                                    | St                    | udy cycle  | •                  |                       |              |         |         |                   |               |     |
|                                                                                                    | 0                     |            |                    |                       |              | 0       |         |                   |               |     |
| I have read and agree to the Terms and Conditions and Priv<br>Terms and Conditions and Privacy Policy                                                                                                    | vacy Policy *<br>Save |            |                    |                       |              |         |         |                   |               |     |
| # P O # 📄 💽 🔤 🧑                                                                                                    |                       |            |                    |                       |              | ^ []    | ¢× ENG  | 3 12:<br>3 2.3.20 | :39<br>)21 r. |     |

Надяваме се, че изпълнявайки инструкциите стъпка по стъпка ще се справите. В случай на възникнали въпроси или проблеми ни пишете на <u>erasmus@unwe.bg</u>.

УСПЕХ!